# Managing your Aerospace HRA

Michelle Hudson Alight Retiree Health Solutions

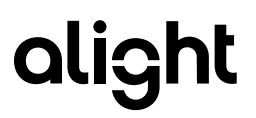

## Welcome to Your Spending Account

- HRA reminders
- □ How to access your HRA online
- Alight website
- YSA website access
- □ Hands-on or Hands-off approach
- Premium reimbursement
- □ Submitting out-of-pocket claim forms
- Manual claim forms
- Catastrophic HRA
- Questions

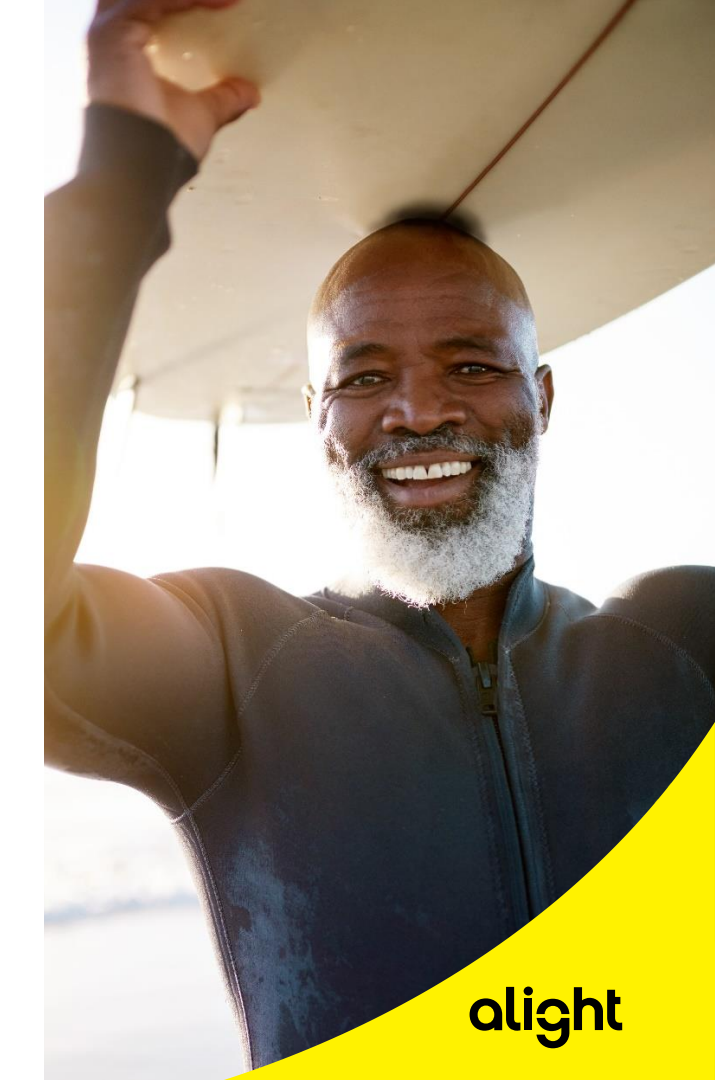

#### **HRA Reminders**

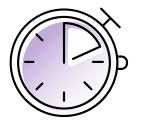

The HRA is available to Aerospace Medicare-eligible retirees and dependents. Your Spending account (YSA) is the administer of the HRA for Aerospace retirees.

- To be eligible, and maintain the eligibility for the HRA, you must be enrolled at all times in a medical and Rx plan through Alight Retiree Health Solutions.
- > Never change your plan directly through the carrier; always call Alight Retiree Health Solutions for guidance.
- > Remember, you must pay your premium and out-of-pocket expenses first in order to be reimbursed from your HRA.
- The HRA can reimburse you for medical, prescription, vision and dental premiums, and Part B premiums; also, for out-of-pocket expenses for medical, Rx, dental and vision copays or coinsurance.
- If your premium changes at any time, you can either continue your reimbursement at the current rate and wait for the carrier to send us an updated rate (could take up to 3 months) or submit a manual claim for the increase/decrease in your premium. If you choose to submit a premium auto re-imbursement claim form for the increase or decrease, this will incorporate the changes, ensure the new recurring amount is the expected amount (increase), and pay the difference owed for the months the increase took into effect.

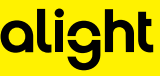

### Accessing Your HRA Account Online

The Alight website is where you view HRA information and important eligibility rules. The YSA website is where you will view and manage current available balances, submit claims, and more.

| <b>olight   @j.aerospace</b> Hor | ne Medicare Plans 、 Dental, Vision & Hearing Plans 、 Learn About 、 | ≜A | Log In 🗜 |
|----------------------------------|--------------------------------------------------------------------|----|----------|
| Log In to Your Acc               | ount                                                               |    |          |
| Username                         |                                                                    |    |          |
| Forgot username<br>Password      |                                                                    |    |          |
| Forgot possword                  | Show possword                                                      |    |          |
| Log in <u>Concel</u>             |                                                                    |    |          |
|                                  |                                                                    |    |          |

#### To access your HRA account online:

- Go to retiree.alight.com/aerospace
- Log into your account using your username and password

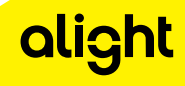

### Alight Website HRA View

The Alight website is where you view HRA information and important eligibility rules. The YSA website is where you will view and manage current available balances, submit claims, and more.

| Home                                                                            | Medicare Plans V Dental, Ve        | iston & Hearing Plans ∨ Health Reimburse        | ment Account Learn About V             |                      |  |
|---------------------------------------------------------------------------------|------------------------------------|-------------------------------------------------|----------------------------------------|----------------------|--|
|                                                                                 |                                    |                                                 |                                        |                      |  |
|                                                                                 |                                    |                                                 |                                        |                      |  |
| My Account                                                                      |                                    |                                                 |                                        |                      |  |
| To Dos 5 My Profile Appointments                                                | Saved Plans Coverage H             | ealth Reimbursement Account                     |                                        |                      |  |
|                                                                                 |                                    |                                                 |                                        |                      |  |
| Reimbursement Acco                                                              | unt (Health Re                     | Imbursement Accou                               | unt) Summary                           | mit                  |  |
| reimbursement claims and review the status of y                                 | par claims.                        |                                                 |                                        |                      |  |
| Medicare Health Deimburse                                                       | mont Account Func                  | ding                                            |                                        |                      |  |
| Aerospace                                                                       | Tient Account Fund                 | ling                                            |                                        |                      |  |
|                                                                                 | Manago My A                        | orospaco Hoalth Boimbu                          | reamont Account                        |                      |  |
| Check your bala                                                                 | nce, submit claims, check the stat | tus of your reimbursements and view a list of a | ill eligible expenses on our partner v | website, YSA/Alight. |  |
| <b>N</b>                                                                        |                                    | Manage My Health Reimbursement Account          | ● ◀━━━                                 |                      |  |
| Amount                                                                          | Effective                          | Frequency                                       | Benefic                                | tiary                |  |
| \$1,000.00                                                                      | 01/01/24                           | Annual                                          |                                        |                      |  |
|                                                                                 |                                    |                                                 |                                        |                      |  |
| Reimbursable nealth care expe                                                   | niums                              | √ Dental Plan Premiums                          | -                                      |                      |  |
| ✓ Medicare Advantage Pren                                                       |                                    | ✓ Vision Plan Premiums                          |                                        |                      |  |
| √ Medicare Advantage Pren<br>√ Medigap Premiums<br>√ Prescription Drug Plan Pr  | amiums                             |                                                 |                                        |                      |  |
| √ Medicare Advantage Pren<br>✓ Medigap Premiums<br>✓ Prescription Drug Plan Pr  | emlums                             |                                                 |                                        |                      |  |
| ✓ Medicare Adventage Pren<br>✓ Medigap Premiums<br>✓ Presciption Drug Plan Pr   | emiums                             |                                                 |                                        |                      |  |
| √ Medicare Advantage Pere<br>√ Medigap Perminane<br>√ Prescription Drug Plan Pn | emiums                             |                                                 |                                        |                      |  |

Click Health Reimbursement Account
 View Eligibility
 Reimbursable Healthcare expenses
 Click on Mange My Aerospace HRA

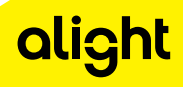

#### YSA Website – Account Summary Page

| KUSPAGE                         |                      | D How may we help you, AmandaTest?           |                                     | Ļ (8) |
|---------------------------------|----------------------|----------------------------------------------|-------------------------------------|-------|
|                                 |                      | Reimbursement Accounts 🔨                     |                                     |       |
|                                 |                      | Reimbursement Accounts Summary $\rightarrow$ |                                     |       |
| e Action                        | Your Details         | Accounts                                     | Learn About                         |       |
| nage Premium Auto-Reimbursement | Claim Status         | Health Reimbursement Account                 | Health Reimbursement Account        |       |
|                                 | Reimbursement Status |                                              | Eligible Expenses                   | _     |
|                                 |                      |                                              | Required Receipts and Documentation |       |
|                                 | For You              |                                              |                                     |       |
|                                 | Health Reimbursemer  | t Account                                    |                                     |       |
|                                 |                      | · · · · · · · · · · · · · · · · · · ·        |                                     |       |

#### YSA Website – Reimbursement Account Overview Page

| AEROSPACE |                               |                | nelp you           |                                                      |                                                                                                    |
|-----------|-------------------------------|----------------|--------------------|------------------------------------------------------|----------------------------------------------------------------------------------------------------|
|           |                               | Reim           | bursement Accounts | ~                                                    |                                                                                                    |
|           | Þ                             |                |                    |                                                      | 🖨 Print                                                                                             |
|           | Reimbursement Acc             | ounts Overview | ,                  |                                                      |                                                                                                    |
|           | Claims                        | Reimbursements | Manag<br>Auto-F    | ge Premium<br>Reimbursement                          |                                                                                                    |
|           | И                             |                | И                  | К                                                    |                                                                                                    |
|           | Your Accounts Recent Activity |                |                    | Get Reimbursed                                       | 010                                                                                                 |
|           | Health Reimbursement Account  |                | 20                 | 24 Available Balance<br>\$10.00<br>as of Jan 5, 2024 | Premium Deal<br>Set up automatic premium<br>reimbursements once. Set your<br>occount momey monthly. |
|           |                               |                |                    |                                                      | Other Resources                                                                                     |
|           |                               |                |                    |                                                      | Eligible Expenses                                                                                   |

Here's a quick overview of how to maximize your online account:

- The Reimbursement Account page will include your available balance and recent activities
- Quick Link section allows you to manage your HRA

#### Your Profile

| 1                            | and the former of the                                      |             |        |  |
|------------------------------|------------------------------------------------------------|-------------|--------|--|
| Persor                       | ial informat                                               | ion         |        |  |
|                              |                                                            |             |        |  |
| Contact Informa              | tion Personal Details                                      |             |        |  |
| Email 🛛                      |                                                            |             | Change |  |
| Corporate                    | -Not on File-                                              |             |        |  |
| Personal                     | -Not on File-                                              |             |        |  |
| Address 🛛                    |                                                            |             | Change |  |
| Permonent                    | 100 Test Lane<br>Wheeling, Illinois 60090<br>United States | ✓ Preferred |        |  |
| Alternate                    | -Not on File-                                              |             |        |  |
| Phone 0                      |                                                            |             | Change |  |
| Ppt Provided Phone<br>Number | -Not on File-                                              |             |        |  |
| HR Provided Phone<br>Number  | -Not on File-                                              |             |        |  |
| YSA text number              | -Not on File-                                              |             | 5      |  |

- Add email
- Update delivery method
- Update Phone Number

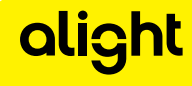

#### **Other Resources**

| Claims                                      | Reimbursements Manage Pi<br>Auto-Reim | remium<br>bursement                                                                                                    |
|---------------------------------------------|---------------------------------------|----------------------------------------------------------------------------------------------------|
| Your Accounts Recent Activity Your Accounts |                                       |                                                                                                    |
| Health Reimbursement                        | Account 2024 Av                       | iet Reimbursed<br>sitable Balance<br>\$10.00<br>set fun 7, 5024<br>Union Control (1000)<br>Stoy informed about important<br>occurut detail. |
|                                             |                                       | Other Resources<br>Eligible Expenses<br>Monage Direct Deposit                                                                               |

- Access Eligible
   Expenses list
- Manage Direct
   Deposit
- View sample supporting documentation

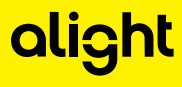

### Manage Direct Deposit

| To get the account numbers y                                                                                           | pu'll need to provide on this page:                 |  |
|----------------------------------------------------------------------------------------------------|-----------------------------------------------------|--|
| <ul> <li>Access your financial instit</li> <li>Call your financial institut</li> <li>Locate some numbers at</li> </ul> | tution's website.<br>ion.<br>the bottom of a check. |  |
| ORDER OF<br>Bank Name<br>Bank Address<br>Memo                                                                          | 5                                                   |  |
| Routing Number                                                                                                    | Account Number                                      |  |
| All fields are required unless ir<br>Account Details                                                                   | dicated as optional.                                |  |
|                                                                                                    | Account Type<br>Choose One V                        |  |
|                                                                                                    | Routing Number                                      |  |
|                                                                                                    | Account Number                                      |  |
|                                                                                                    | Confirm Account Number                              |  |
|                                                                                                    |                                                     |  |
|                                                                                                    |                                                     |  |

#### **Eligible Healthcare Expenses**

| Eligible Expenses                          |                |              |                                                                                                    |
|--------------------------------------------|----------------|--------------|----------------------------------------------------------------------------------------------------|
| Find your expense quickly using the filter | (s) below.     |              |                                                                                                    |
| Enter product or service                   |                | Clear All    | <b>—</b>                                                                                                    |
| Showing 1 - 10 of 187 results              | 🕻 Not eligible |              |                                                                                                    |
| Expense                                    | Coverage       | Account Type | More Details                                                                                                    |
| Acne products                              | ✓              | Health Care  |                                                                                                    |
| Acne products                              | ~              | Health Care  |                                                                                                    |
| Acupuncture                                | ~              | Health Care  | Expenses for general health purposes aren't eligible.                                                                                                    |
| Advance payments                           | 1              | Health Care  |                                                                                                    |
| Alcohol or drug addiction treatment        | ~              | Health Care  |                                                                                                    |
| Allergy prevention products                | •              | Health Care  | You must provide a statement of medical necessity (PDF) from a licensed health care<br>professional that states: the diagnosed allergy, that the product will help alleviate the allergy<br>symptoms, and the type of specialty product being prescribed. |
| Allergy testing and shots                  | ~              | Health Care  |                                                                                                    |
| Ambulance service                          | ~              | Health Care  |                                                                                                    |
| Arch support                               | !              | Health Core  | You must provide a statement of medical necessity (PDF) from a licensed health care<br>professional describing the medical condition.                                                                                                    |
| Artificial limbs                           | ~              | Health Care  |                                                                                                    |
| 1 (2) of (19) >                            |                |              |                                                                                                    |

 Eligible healthcare expenses are found under Other Resources. Click Eligible Expenses

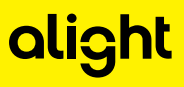

## Premium Auto-Reimbursement

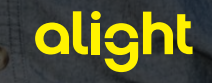

#### Premium Auto-Reimbursement Option A: Hands-off approach

#### Premium auto-reimbursement

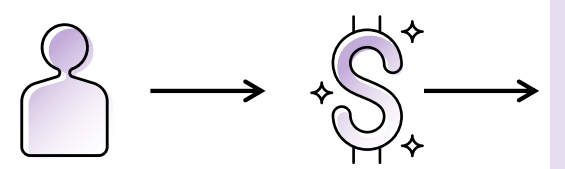

You enroll in an eligible plan.

You pay the monthly premium to your carrier.

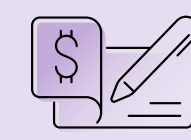

#### **Option A: "Hands-off"**

The premium auto-reimbursement feature is only for

premiums paid on a monthly basis. If you pay your premium using another frequency (e.g., weekly, quarterly, annually, etc.), you'll need to manually submit a claim form each time to receive reimbursement. Option A is available only to those who enrolled in coverage through Alight with a participating carrier.

Your carrier automatically sends the amount of your premium to YSA.

| , |   |
|---|---|
| ſ |   |
|   |   |
|   | 5 |

#### **Option B: "Hands-on"**

You submit a premium autoreimbursement claim and documentation to YSA.

#### You automatically receive \$ from your HRA each month.

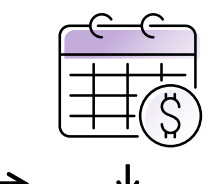

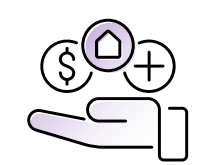

YSA reimburses you, up to the available balance in your HRA.

#### **Premium Auto-Reimbursement Option B: Hands-on approach**

Setting up premium auto-reimbursement

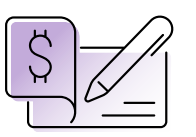

#### **Option A: "Hands-off"**

Your carrier automatically sends the amount of your premium to YSA.

You automatically receive \$ from your HRA each month.

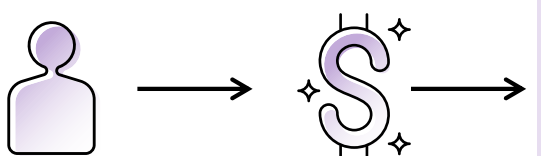

You enroll in an eligible plan.

You pay the monthly premium to your carrier.

#### **Option B: "Hands-on"**

You submit a premium autoreimbursement claim and documentation to YSA.

Option B requires you to take action.

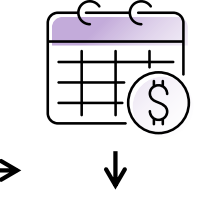

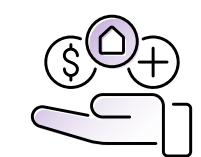

YSA reimburses you, up to the available balance in your HRA.

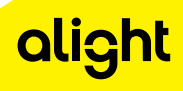

## Comparing Options A and B

|                                                            | Situation A: Automatic                                                                                                    | Situation B: Set It up Yourself                                                                                                    |
|------------------------------------------------------------|----------------------------------------------------------------------------------------------------|----------------------------------------------------------------------------------------------------|
| What do I<br>need to do to<br>start getting<br>reimbursed? | If you enrolled in coverage through<br>a participating insurance company,<br>there's nothing to do. Your insurance<br>company will transfer your monthly<br>premium to your YSA account.                                                                                                    | You'll need to complete an HRA claim<br>form and submit it to YSA via fax or mail,<br>or by uploading it on the website. Your<br>claim will be processed within 10 days.                                                                                                    |
| When will I<br>receive my<br>monthly<br>reimbursement?     | You'll receive your first premium<br>auto-reimbursement 60 days from<br>the date your coverage began.<br>After that, you'll be automatically<br>reimbursed around the fifth<br>business day of each month, up<br>to the available balance in your<br>HRA. To be reimbursed faster,<br>consider enrolling in direct deposit. | Once your claim is processed, you'll<br>receive your reimbursement within<br>2–3 business days if you have direct<br>deposit or 5–7 business days if you are<br>reimbursed by check. If you checked<br>"yes" for Auto-Reimburse Monthly on<br>the claim form, you'll be reimbursed<br>around the fifth business day of each<br>month, up to the available balance<br>in your HRA. To be reimbursed faster,<br>consider enrolling in direct deposit. |
| What happens<br>if my premium<br>changes?                  | Your insurance company will<br>submit your new premium to<br>YSA, so you continue to be<br>accurately reimbursed. You'll<br>start being reimbursed for this<br>new amount within 60 days of the<br>new premium effective date.                                                                                              | You'll need to submit a new claim and<br>documentation showing the amount of<br>your new monthly premium. Your claims<br>will be processed within 10 days. Once<br>your claim is processed, you'll receive<br>your new amount within 2–3 business<br>days if you have direct deposit or 5–7<br>business days if you are paid by check.                                                                                                    |
| What is the<br>benefit of this<br>circumstance?            | No paperwork is needed! Your<br>insurance company submits<br>your monthly premium to your<br>YSA account on your behalf.                                                                                                    | You'll receive your first reimbursement<br>much faster by submitting the amount of<br>your monthly premium to YSA on your own.                                                                                                    |

| Claims                             | Reimbursements | Manage Premium                                                           |                                                                                                    |
|------------------------------------|----------------|--------------------------------------------------------------------------|----------------------------------------------------------------------------------------------------|
|                                    |                | Auto-Reimbursement                                                       |                                                                                                    |
|                                    |                |                                                                          | ·                                                                                                    |
|                                    |                |                                                                          |                                                                                                    |
| Your Accounts<br>Health Reimbursem | ent Account    | Get Reimbursed<br>2024 Available Balance<br>\$10.00<br>as of Jon 3, 2024 | Consider Direct Deposit<br>Hts a bast ways remeature<br>minimus menters<br>II • 0.0                                         |
| Your Accounts<br>Health Reimbursem | ent Account    | Get Reimbursed<br>2024 Available Balance<br>\$10,00<br>es efficin 3,2024 | Consider Direct Deposit<br>Hts a fast way to incoire your<br>embursament<br>U • 0.0<br>Other Resources<br>Elicible Expenses |

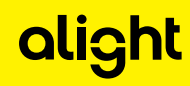

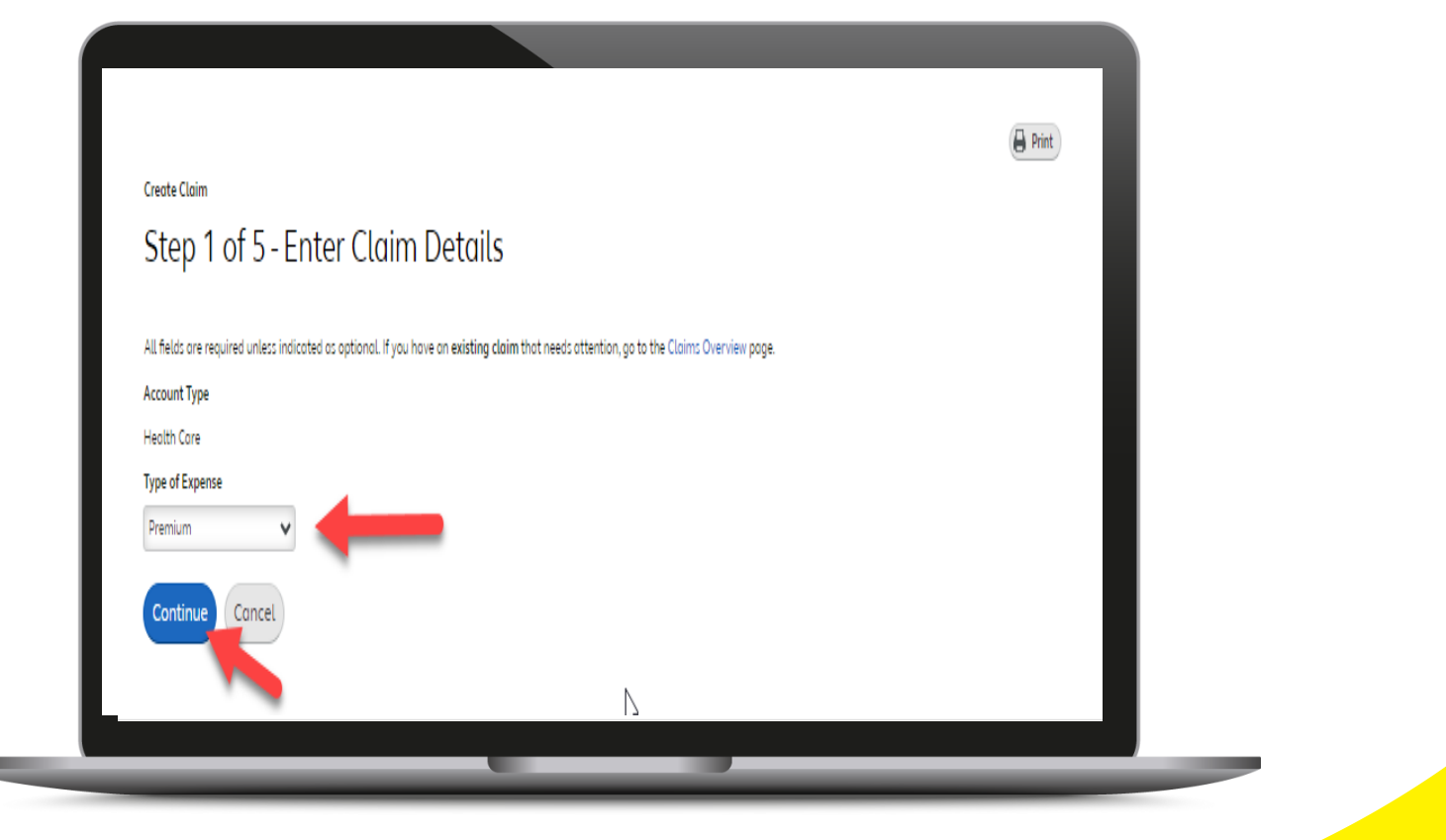

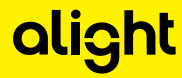

| Create Claim                              | e Print |
|-------------------------------------------|---------|
| Step 2 of 5 - Enter Premium Claim Details |         |
| Premium                                   |         |
| Type 🕐                                    |         |
| Choose One                                |         |
| Insurance Provider                        |         |
|                                           |         |
| Amount                                    |         |
| \$                                        |         |
| Frequency 2                               |         |
| -Choose One- V                            |         |
| Continue Back Cancel                      |         |
| Contented Book Conter                     |         |
|                                           |         |

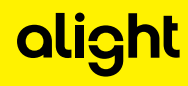

|                                                                                                    | Print |
|----------------------------------------------------------------------------------------------------|-------|
| Create Claim                                                                                                    |       |
| Step 2 of 5 - Enter Premium Claim Details<br>All fields are required unless indicated as optional.                                                                                           |       |
| Premium                                                                                                    |       |
| Type 🕖<br>Medicare Medical 🗸                                                                                                    |       |
| Insurance Provider                                                                                                    |       |
| Amount                                                                                                    |       |
| § 25.00                                                                                                    |       |
| Frequency ()                                                                                                    |       |
| Monthly 🗸                                                                                                    |       |
| Continue Back Cancel                                                                                                    |       |
| Set Up Premium Auto-Reimbursement<br>Schedule this premium one time only to receive your reimbursement automatically each month, and you won't need to submit claims anymore. Review details |       |
| Htte Candra Ves Set #11n No Doort Set #11n                                                                                                    | rklif |
| in centre in contraction                                                                                                    |       |

| Create Claim                                                                                                    |                                                                                                    |
|----------------------------------------------------------------------------------------------------|----------------------------------------------------------------------------------------------------|
| Step 3 of 5 - Send                                                                                                    | I Your Receipts or Documentation                                                                                                    |
| tearn What You Need to Send<br>Review helpful sample receipts to                                                                                                    | ensure yours include all the necessary information.                                                                                                    |
| Choose an Option                                                                                                    |                                                                                                    |
| Upload<br>The accepted file types are: .jpg, .jpeg                                                                                                    | y,.gif,.tif,.tiff,.png,.bmp and .pdf.                                                                                                    |
| Name                                                                                                    | Size                                                                                                    |
| You haven't added any documents.                                                                                                    | ·                                                                                                    |
| Total                                                                                                    | 0 MB of 10 MB limit                                                                                                    |
| Note: By uploading documents and submit<br>reimbursed. You also agree not to seek rein<br>plan provisions.<br>I certify that the information that I'm provi<br>Were incurred for coverage received b<br>Were for coverage that began on the<br>Haven't been reimbursed from any of<br>I also certify that I'll notify Your Spending /<br>My premitum coverage amount chang<br>I stop paying the premium for which I<br>I i quit a plan for which I'm being reimb<br>Lunderstand that chang decisions will be a | tting your premiums for reimburgsment, you ogree that ony premium pold through the occount hourt been<br>mburgement from another plan for ony premiums pold by the occount. Claims decisions will be made occording to<br>iding is correct, and the premiums for which i'm requesting reimburgement:<br>by me or my eligible dependents<br>indicated Premium Begin Date<br>ther source and won't be submitted for future reimburgement<br>Account if:<br>ges<br>i'm being reimburged<br>purged |
| ⊃ Fax or Mail                                                                                                    |                                                                                                    |
| Send Later                                                                                                    |                                                                                                    |
|                                                                                                    |                                                                                                    |
| Continue Back Cancel                                                                                                    | )                                                                                                    |
| Continue Back Cancel                                                                                                    |                                                                                                    |

| Step 4 of 5 - F                                            | Review Claim Information                                             |        |
|------------------------------------------------------------|----------------------------------------------------------------------|--------|
| Claim Details                                              | u entered is correct, or make changes, before you submit your claim. | Change |
| Account Type                                               | Health Care                                                          |        |
| Type of Expense                                            | Premium                                                              |        |
| Premium Claim Details                                      |                                                                      | Change |
| Premium Type                                               | Medicare Medical                                                     |        |
| Insurance Provider                                         | Kaiser                                                               |        |
| Amount                                                     | \$25.00                                                              |        |
| Frequency                                                  | Monthly                                                              |        |
| Set Up Premium Auto-<br>Reimbursement                      | Yes                                                                  |        |
| Start Date                                                 | January, 2024                                                        |        |
| Insured Person                                             | Your Name Here                                                       |        |
| Date of Birth                                              | May 2, 1952                                                          |        |
| Relationship                                               | Account Holder                                                       |        |
| Document Option - Fax o<br>After you submit your claim, yo | or Mail<br>u'll need to create a cover sheet.                        | Change |
| Submit Back Co                                             | ancel                                                                |        |

### Manage Premium Reimbursement

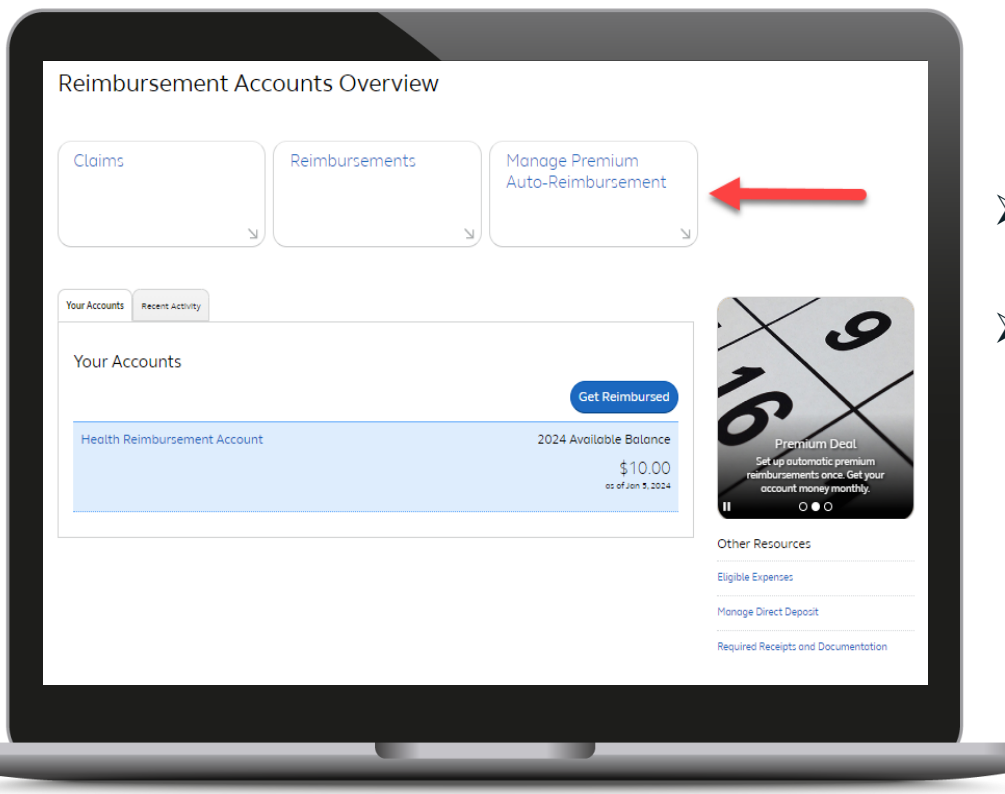

- Set up claims to occur monthly
- Turn autoreimbursement feature on and off

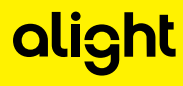

## Submitting an Out-of-Pocket Expense Claim

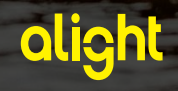

| Claims                     | Reimbursements | Manage Premium<br>Auto-Reimbursement |
|----------------------------|----------------|--------------------------------------|
|                            | K              |                                      |
|                            |                |                                      |
| Your Accounts Recent Activ | et y           |                                      |
| Your Accounts              |                |                                      |
|                            |                | Get Reimbursed                       |
| Health Reimbursen          | aent Account   | 2024 Available Balance               |

| Create Claim            |                                                                                                    |
|-------------------------|----------------------------------------------------------------------------------------------------|
| Step 1 of               | 5 - Enter Claim Details                                                                                           |
|                         |                                                                                                    |
| All fields are required | unless indicated as optional. If you have an existing claim that needs attention, go to the Claims Overview page. |
| Account Type            |                                                                                                    |
| Health Care             |                                                                                                    |
| Type of Expense         |                                                                                                    |
| Medical                 | ~                                                                                                    |
| Date of Service         |                                                                                                    |
| January 🗸 5             | ✓ 2024 ✓ mm                                                                                                    |
| Requested Amount        |                                                                                                    |
| \$ 100.00               |                                                                                                    |
|                         |                                                                                                    |
| Continue                | ancel                                                                                                    |
|                         |                                                                                                    |
|                         |                                                                                                    |

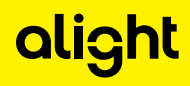

| Create Claim                                  |     |
|-----------------------------------------------|-----|
| Step 2 of 5 - Enter Health Care Claim Details | - L |
| Service Provider                              | _   |
| Dr Name                                       | _   |
| Patient                                       |     |
| Your Name Here                                |     |
| Continue Back Cancel                          |     |
|                                               |     |
|                                               |     |

| Review helpful sample rece     | end<br>ipts to ensure yours include all ti | he necessary information. |      |
|--------------------------------|--------------------------------------------|---------------------------|------|
| Choose an Option               |                                            |                           | <br> |
| O Upload                       |                                            |                           |      |
| ⊖ Fax or Mail                  |                                            |                           |      |
| <ul> <li>Send Later</li> </ul> |                                            |                           |      |
|                                |                                            |                           | <br> |

#### Manual Claim Form

| Stat                             | ement Date:                                                                                                    |                                                                                                    |
|----------------------------------|----------------------------------------------------------------------------------------------------|----------------------------------------------------------------------------------------------------|
|                                  | A000003                                                                                                    | http://retiree.alight.com/Aerospa                                                                                                    |
| TES<br>DNM<br>ORL                | T PPT<br>A<br>ANDO FL 32826                                                                                                    | ce                                                                                                    |
|                                  |                                                                                                    |                                                                                                    |
| IRA F                            | Premium Claim Form<br>don't need to submit this page, carefully follow                                                                                                    | the instructions for completing and submitting this form.                                                                                                    |
| IRA F                            | Premium Claim Form<br>don't need to submit this page, carefully follow<br>ints<br>When submitting a claim for your monthly prer                                                                                                    | the instructions for completing and submitting this form.                                                                                                    |
| IRA F<br>/hile you<br>lelpful Hi | Premium Claim Form<br>don't need to submit this page, carefully follow<br>ints<br>When submitting a claim for your monthly prer<br>indicates premium begin date, policy holder ar                                                                                                    | the instructions for completing and submitting this form.<br>nium include a copy of the premium invoice from your plan that<br>id amount due.                                                                                                    |
| IRA F<br>/hile you<br>lelpful Hi | Premium Claim Form<br>don't need to submit this page, carefully follow<br>ints<br>When submitting a claim for your monthly prer<br>indicates premium begin date, policy holder ar<br>When paying for future premiums you may no<br>claim for the same premium has been approv                                                                                                    | the instructions for completing and submitting this form.<br>nium include a copy of the premium invoice from your plan that<br>id amount due.<br>I need to provide documentation with your claim form if your prior<br>id.                                                                                                    |
| IRA F                            | Premium Claim Form<br>don't need to submit this page, carefully follow<br>ints<br>When submitting a claim for your monthly prer<br>indicates premium begin date, policy holder ar<br>When paying for future premiums you may no<br>claim for the same premium has been approv<br>The premium begin date should be provided,<br>reimbursment of January premiums, use Jan                                                                                                    | the instructions for completing and submitting this form.<br>nium include a copy of the premium invoice from your plan that<br>id amount due.<br>Ineed to provide documentation with your claim form if your prior<br>Id.<br>tot the date of payment. For example, if you're requesting<br>uay' tst as the premium begin date.                                                                                                    |
| IRA F<br>/hile you<br>leipful Hi | Premium Claim Form<br>don't need to submit this page, carefully follow<br>ints<br>When submitting a claim for your monthly prer<br>indicates premium begin date, policy holder ar<br>When paying for future premiums you may no<br>claim for the same premium has been approv<br>The premium begin date should be provided, r<br>reimbursement of January premiums, use Jan<br>Automatic Reimbursement: This option is avai<br>purchased through an exchange plan. Your B<br>reimbursement. | the instructions for completing and submitting this form.<br>nium include a copy of the premium invoice from your plan that<br>d amount due.<br>I need to provide documentation with your claim form if your prior<br>id.<br>not the date of payment. For example, if you're requesting<br>uary 1st as the premium begin date.<br>lable for many Medicare supplemental insurance plans<br>inefits Advisor can confirm if your plan supports automatic |

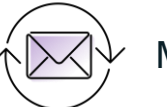

Mail or fax form to:

Your Spending Account P.O. Box 64012 The Woodlands, TX 77387-4012 Fax: 1-888-211-9900

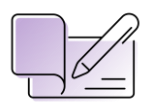

Proof of payment is required

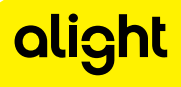

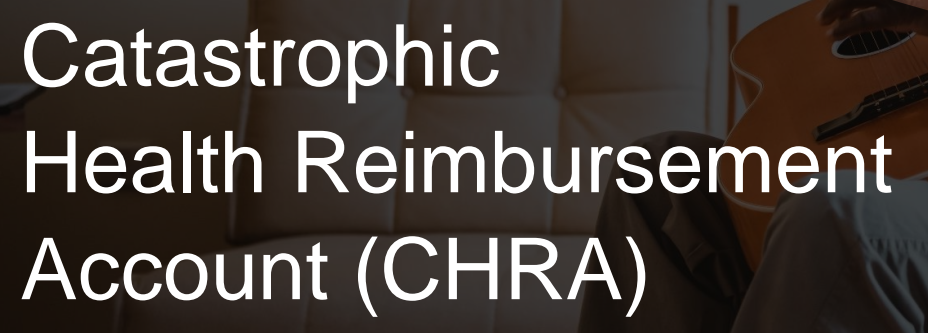

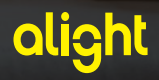

### Catastrophic HRA

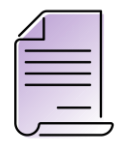

You'll receive an Explanation of Benefits (EOB) from your plan showing the out-of-pocket maximum has been reached.

This will identify the Aerospace retiree as being Catastrophic Benefit Plan-eligible.

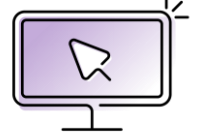

Submit your EOB and Activation form to YSA prior to submitting your first prescription drug claim during catastrophic coverage online.

If you do not have a computer or internet access, the form will be provided upon request through the Alight/YSA service center.

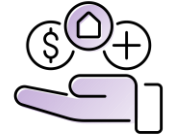

Once the claim and EOB are received, YSA claims department will create the catastrophic HRA and process the claim for reimbursement.

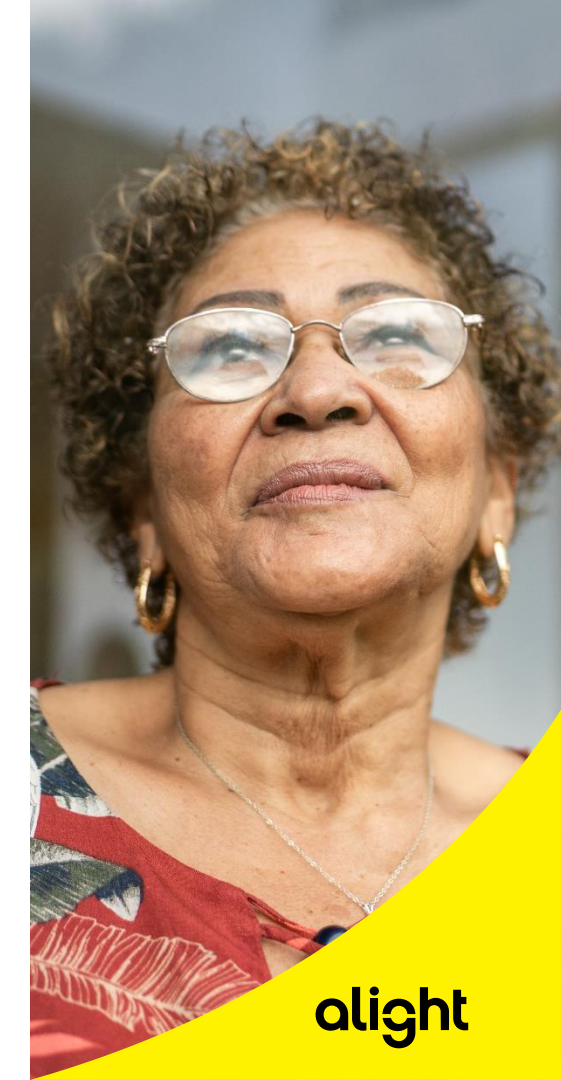

## In Summary

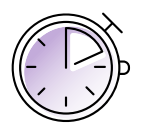

- If your premium changes at any time, you can either continue your reimbursement at the current rate and wait for the carrier to send us an updated rate (could take up to 3 months) or submit a manual claim for the increase/decrease in your premium. If you choose to submit a premium auto re-imbursement claim form for the increase or decrease, this will incorporate the changes, ensure the new recurring amount is the expected amount (increase), and pay the difference owed for the months the increase took into effect.
- To be eligible, and maintain the eligibility for the HRA, you must be enrolled in a Medical and Rx plan through Alight Retiree Health Solutions at all times
- Never change your plan through the carrier, always call Alight Retiree Health Solutions for guidance
- > Set up your direct deposit for faster reimbursement
- If you have questions or need assistance managing your HRA on-line or with the assistance of a Benefits Advisor contact Alight at 833.704.0989

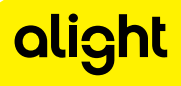

### Where do I call with questions?

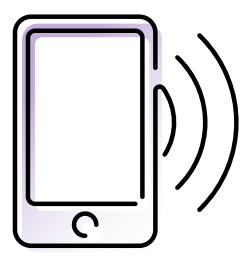

## Alight Retiree Health Solutions 1-833-704-0989

- Request a claim form
- Assistance filling out claim forms
- Current claim status
- Indicative data updates
- HRA process questions
- Current HRA balance

- Confirmation of receipts
- Member disputing claim denial
- Claim appeals
- > Payments
- Updating direct deposit
- Catastrophic HRA

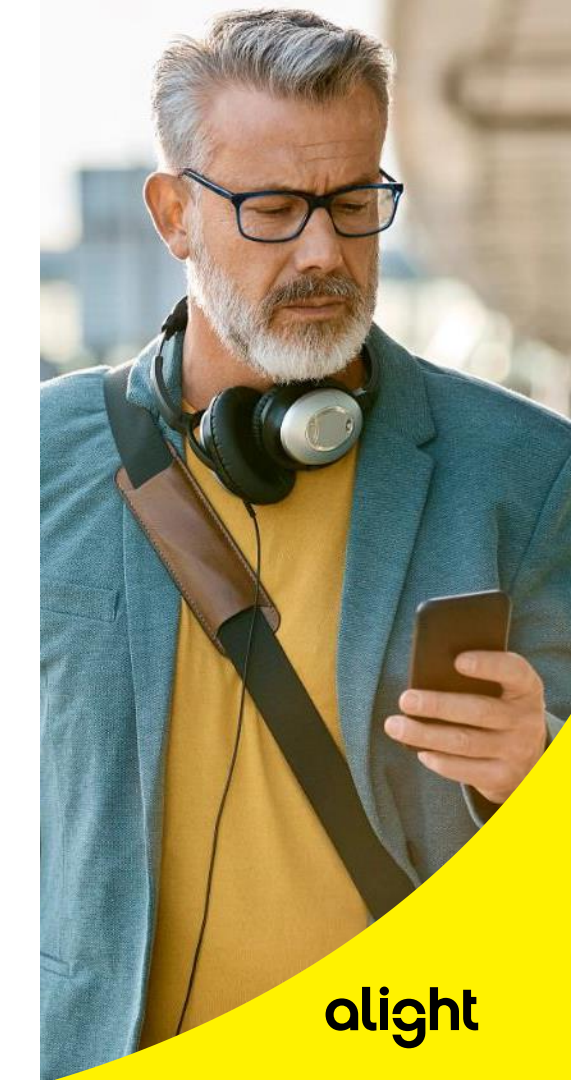

If you have other questions, call Alight Retiree Health Solutions, 1-833-704-0989 (TTY 711)

- Monday Friday, 8 a.m. 8 p.m. CT
- Closed on holidays
- > Extended hours during the Medicare Open Enrollment Period

retiree.alight.com/aerospace

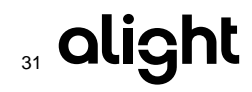

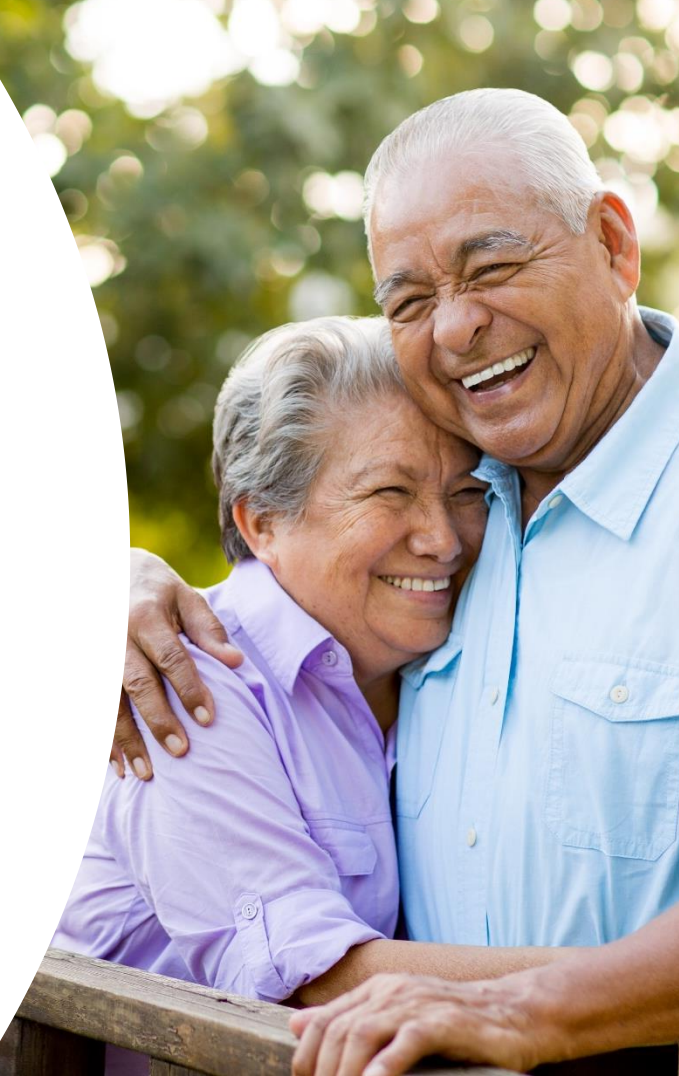

## Let's answer your questions

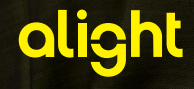

#### **Questions & Answers**

#### How to ask a question

Click on the conversation bubble with the "?" on the top of the Team Live Event screen

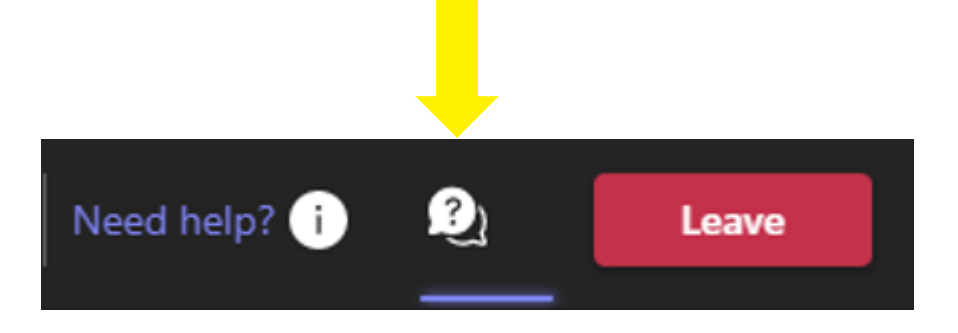

On the right-side navigation panel of the Teams screen, select the bubble icon with the "?" and type your question in the text box provided on the bottom right corner of the screen.

Click "Enter" on your keyboard.

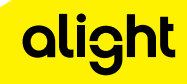